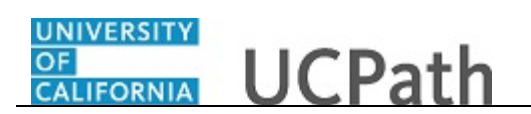

Use this task to enter a catastrophic leave donation transaction for employees in the same department and employee class.

Enter catastrophic leave donations before entering catastrophic leave takes.

Navigation: PeopleSoft Menu > UC Customizations > UC Extensions > Manage Accruals

**Note:** This page also may be available in UCPath **Workcenter** depending on your security access.

| Favorites - Main Menu - VC                    | Customizations - > UC Extensions - > N           | lanage Accruals |                       |                           |
|-----------------------------------------------|--------------------------------------------------|-----------------|-----------------------|---------------------------|
|                                               |                                                  |                 | Home Worklist         | Add to Favorites Sign Out |
|                                               | All - Search                                     | Advanced Search | A Last Search Results |                           |
|                                               |                                                  |                 |                       | New Window   Help   📰     |
| Manage Accruals                               |                                                  |                 |                       |                           |
| Enter any information you have and click Sear | ch. Leave fields blank for a list of all values. |                 |                       |                           |
|                                               |                                                  |                 |                       |                           |
| Find an Existing Value Add a New Value        | le                                               |                 |                       |                           |
| Search Criteria                               |                                                  |                 |                       |                           |
|                                               |                                                  |                 |                       |                           |
| Transaction ID begins with V                  |                                                  |                 |                       |                           |
| Set ID begins with V                          | Q                                                |                 |                       |                           |
|                                               | 2                                                |                 |                       |                           |
|                                               | ~                                                |                 |                       |                           |
|                                               |                                                  |                 |                       |                           |
|                                               |                                                  |                 |                       |                           |
| Search Clear Basic Search                     | Save Search Chiefia                              |                 |                       |                           |
|                                               |                                                  |                 |                       |                           |
|                                               |                                                  |                 |                       |                           |
| -ind an Existing Value   Add a New Value      |                                                  |                 |                       |                           |
|                                               |                                                  |                 |                       |                           |
|                                               |                                                  |                 |                       |                           |
|                                               |                                                  |                 |                       |                           |
|                                               |                                                  |                 |                       |                           |
|                                               |                                                  |                 |                       |                           |
|                                               |                                                  |                 |                       |                           |
|                                               |                                                  |                 |                       |                           |
|                                               |                                                  |                 |                       |                           |
|                                               |                                                  |                 |                       |                           |
|                                               |                                                  |                 |                       |                           |

| Step | Action                                                                                                    |
|------|----------------------------------------------------------------------------------------------------|
| 1.   | UCPath displays the <b>Find an Existing Value</b> tab, which you use to search for existing leave donations. |
|      | Click the <b>Add a New Value</b> tab to enter a new leave donation.<br><u>Add a New Value</u>                |
| 2.   | Click the <b>Look Up Set ID</b> button.                                                                      |

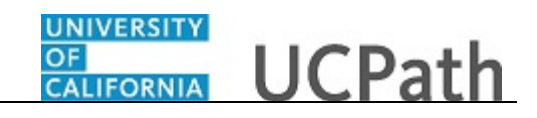

|                                                                             |                                                                                                    | Home Worklist Add to Favorites Sign C |
|-----------------------------------------------------------------------------|----------------------------------------------------------------------------------------------------|---------------------------------------|
| DRACLE                                                                      | All Look Up Set ID                                                                                                    | rch Results                           |
| Nanage Accruals                                                             | Set ID begins with                                                                                                    | Help New Window   Help                |
| Eind an Existing Value Add a New Value                                      | Look Up Clear Cancel Basic Lookup                                                                                                    |                                       |
| Transaction ID NEW<br>Set ID Q<br>Department Q<br>Employee Classification Q | Search Results<br>View 100 First  1-20 of 20 Last<br>Set ID Description<br>ASLA1 Associate Students UCLA<br>BKCMP UC Barkeley Campus<br>HACMP UC Barks Campus<br>HACMP UC to Ivine Campus<br>IRCMP UC Livine Campus<br>IRCMP UCLA Campus                                                                                                    |                                       |
| nd an Existing Value   Add a New Value                                      | LBNL1 Lawrence Berkeley National Lab<br>MECMP UC Nerced Campus<br>RVCMP UC Riverside Campus<br>SBCMP UC Santa Barbara Campus<br>SDCMP UC Santa Cruz Campus<br>SDMED UC San Diego Medical Center<br>SFCMP UC San Francisco Campus<br>SFMED UC San Francisco Medical Ctr<br>UCANR UC AG & NATURAL RESOURCES<br>UCFIN UCFIN GL Business Unit<br>UCOP1 UC Office of the President |                                       |
|                                                                             | UCSHR UC Shared SetID                                                                                                    |                                       |

| Step | Action                               |
|------|--------------------------------------|
| 3.   | Click the <b>DVCMP</b> link.         |
|      | DVCMF                                |
| 4.   | Click the Look Up Department button. |
|      |                                      |

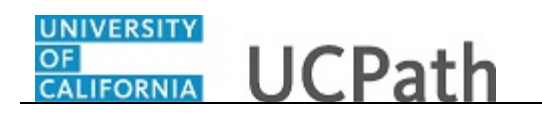

| Pavontes V Main Menu V > 00 Custo        | Inzations ♥ > OC Extensions ♥ > Manage Accidans                |                                   |
|------------------------------------------|----------------------------------------------------------------|-----------------------------------|
|                                          | Look Up Department                                             | Worklist Add to Favorites Sign Ou |
|                                          |                                                                | Help rch Results                  |
| Manage Accruals                          | Set ID DVCMP Department begins with                            | New Window   Help                 |
| Find an Existing Value Add a New Value   | Look Up Clear Cancel Basic Lookup                              |                                   |
| Transaction ID NEW<br>Set ID DVCMP Q     | Search Results<br>Only the first 300 results can be displayed. |                                   |
| Department                               | View 100 First 🕚 1-300 of 300 🕑 Last                           |                                   |
| Employee Classification                  | Department Description                                         |                                   |
|                                          | 000001 AGRICULTURE<br>000008 ENGINEERING                       |                                   |
| Add                                      | 000016 LS: ADMIN                                               |                                   |
|                                          | 000017 LS: HACS                                                |                                   |
|                                          | 000018 LS: MATH/PHY SCI                                        |                                   |
|                                          | 000019 LS: SOC SCI                                             |                                   |
| Find an Evisting Value   Add a New Value | 000022 BIOLOGICAL SCIENCES                                     |                                   |
| Ind an Existing value   Add a New Value  | 000029 MANAGEMENT                                              |                                   |
|                                          | 000036 LAW                                                     |                                   |
|                                          | 000043 UC Davis School of Medicine                             |                                   |
|                                          | 000044 UC Davis School of Nursing                              |                                   |
|                                          | 000050 VETERINARY MEDICINE                                     |                                   |
|                                          | 000057 GRADUATE STUDIES                                        |                                   |
|                                          | 000060 RESEARCH                                                |                                   |
|                                          | 000073 DEVELOP/ALUMNI RELATIONS                                |                                   |
|                                          | 000078 OFFICE OF THE CHANCELLOR                                |                                   |
|                                          | 000080 UNIVERSITY EXTENSION                                    |                                   |
|                                          | 000081 EDUCATION                                               |                                   |
|                                          | 000085 OFFICE OF THE PROVOST                                   |                                   |
|                                          | 000086 INFO AND EDUC TECHNOLOGY                                |                                   |
|                                          | 000087 LIBRARY                                                 |                                   |
|                                          | 000090 ACCOUNTING                                              |                                   |
|                                          | 000091 VC DIRECT REPORTS                                       | ~                                 |
|                                          | 000093 FINANCE/RESOURCE MGMT                                   |                                   |
|                                          |                                                                |                                   |

| Step | Action                                                                                                    |
|------|----------------------------------------------------------------------------------------------------|
| 5.   | Click in the <b>Description</b> field. Description begins with                                                                   |
| 6.   | Enter the desired information into the <b>Description</b> field. For this example, enter <b>animal</b> . Description begins with |
| 7.   | Click the <b>Look Up</b> button.                                                                                                 |

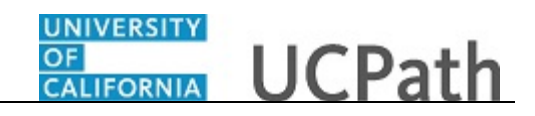

| Favorites  Main Menu  UC Customiza                                                                             | titions                                                                                                    |                                      |
|----------------------------------------------------------------------------------------------------|----------------------------------------------------------------------------------------------------|--------------------------------------|
|                                                                                                    | Look Up Department                                                                                                    | Worklist Add to Favorites Sign Out   |
| Manage Accruals                                                                                                | Help Set ID DVCMP Department begins with  animal Description begins with  animal                                                         | rch Results<br>New Window   Help   🔚 |
| Eind an Existing Value Add a New Value Transaction ID NEW Set ID[DVCMP] Department Employee Classification Add | Look Up Clear Cancel Basic Lookup<br>Search Results<br>View 100 First @ 1 of 1 @ Last<br>Department Description<br>030045 ANIMAL SCIENCE |                                      |
| Find an Existing Value   Add a New Value                                                                       |                                                                                                    |                                      |
|                                                                                                    |                                                                                                    |                                      |

| Step | Action                                            |
|------|---------------------------------------------------|
| 8.   | Click the <b>030045</b> link.                     |
|      | 030045                                            |
| 9.   | Click the Look Up Employee Classification button. |
|      |                                                   |

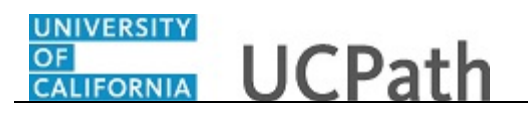

| Favorites - Main Menu - UC Customiza     | ations + > UC Extensions + > Manage Accruais        |                                         |
|------------------------------------------|-----------------------------------------------------|-----------------------------------------|
|                                          |                                                     | Home Worklist Add to Favorites Sign Out |
| All All                                  | <ul> <li>Search</li> <li>Advanced Search</li> </ul> | A Last Search Results                   |
|                                          |                                                     | New Window   Help   📰                   |
|                                          | Look Up Employee Classification                     | ×                                       |
| Manage Accruais                          |                                                     | Help                                    |
|                                          | Durational and Article                              | nep                                     |
| Find an Existing Value Add a New Value   | Department 030045                                   |                                         |
|                                          | Employee Classification begins with V               |                                         |
|                                          |                                                     |                                         |
| Transaction ID NEW                       | Look Up Clear Cancel Basic Lookup                   |                                         |
| Set ID DVCMP                             | Control Deputto                                     |                                         |
| Department 030045                        | Search Results                                      |                                         |
| Employee Classification                  | View 100 First 🕙 1-13 of 13 🕑 Last                  |                                         |
|                                          | Employee Classification Description                 |                                         |
|                                          | 1 Staff: Contract                                   |                                         |
| Add                                      | 10 Academic: Non Faculty                            |                                         |
| Add                                      | 11 Academic: Academic Student                       |                                         |
|                                          | 13 Staff: Contingent Worker                         |                                         |
|                                          | 15 Stall. Reniled Relifee                           |                                         |
| Find an Existing Value Add a New Value   | 2 <u>Statt. Career</u>                              |                                         |
| This an Existing value [ Add a New Value | 22 Academic: Enterin                                |                                         |
|                                          | 23 Academic: Post Docs                              |                                         |
|                                          | 24 Academic: Medical Residents                      |                                         |
|                                          | 4 Staff: Limited                                    |                                         |
|                                          | 5 Student: Casual/Restricted                        |                                         |
|                                          | 9 Academic: Faculty                                 |                                         |
|                                          |                                                     |                                         |
|                                          |                                                     |                                         |
|                                          |                                                     |                                         |
|                                          |                                                     |                                         |
|                                          |                                                     |                                         |
|                                          |                                                     |                                         |
|                                          |                                                     |                                         |
|                                          |                                                     |                                         |
|                                          |                                                     |                                         |
|                                          |                                                     |                                         |
|                                          |                                                     |                                         |
|                                          |                                                     |                                         |

| Step | Action                               |
|------|--------------------------------------|
| 10.  | Click the <b>Staff: Career</b> link. |
|      | Staff: Career                        |
| 11.  | Click the <b>Add</b> button.         |
|      | Add                                  |

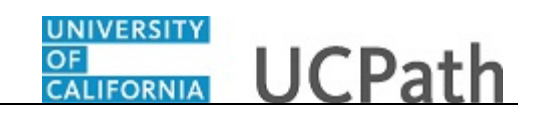

| Favor | rites 👻  | Main     | Menu 👻 | > UC        | Customization | s 🔻 🕥 UC Exte | ensions 🔻 > 🕅               | Anage Ac     | cruals 🔾           |                |                           |                   |                |
|-------|----------|----------|--------|-------------|---------------|---------------|-----------------------------|--------------|--------------------|----------------|---------------------------|-------------------|----------------|
|       |          | <u> </u> |        |             |               |               |                             |              |                    | Home           | Worklist Add              | to Favorites      | Sign out       |
|       |          | e        |        |             |               |               |                             |              |                    |                |                           |                   |                |
|       |          |          |        |             |               |               |                             |              |                    |                | New Window   H            | lelp   Personaliz | ze Page   💼    |
| Man   | age Accr | lal      |        |             |               |               |                             |              |                    |                |                           |                   |                |
|       | Transa   | ction ID | NEW    | D           | ent Setid DV  | MP Denart     | ment 030045                 | E            | mnlovee Class      | 2 Staff: Car   |                           |                   |                |
|       | manou    | ouonio   | 11211  |             | oproond DV    | Jun Depure    | inent 050045                |              | inproyoo oluoo     | 2 Otuni. Ou    | 661                       | Pers              | onalize   Find |
|       | Adjustm  | ent/Payo | ut Cha | rt Field De | etail 💷       |               |                             |              |                    |                |                           |                   |                |
|       | Em       | pl ID    | Name   | Rcd #       | Begin Date    | End Date      | Adjustment/<br>Payout/ Take | Earn<br>Code | Absence<br>Element | Hours/ Credits | FMLA/CFRA /PDLL<br>USAGE? |                   | Com            |
|       | 1        | Q        |        | 00          | Ē             | Ħ             |                             |              |                    |                | NQ                        |                   |                |
| _     |          |          |        |             |               |               |                             |              |                    |                |                           |                   |                |
| Requ  | ester:   |          |        |             |               |               |                             |              |                    |                |                           |                   |                |
| Requ  | ested:   |          |        |             |               |               |                             |              |                    |                |                           |                   |                |
|       |          |          |        |             |               |               |                             |              |                    |                |                           |                   |                |
|       | Savo     | Sub      | mit    |             |               |               |                             |              |                    |                |                           |                   |                |
|       | Save     | June     | iiiit  |             |               |               |                             |              |                    |                |                           |                   |                |
|       |          |          |        |             |               |               |                             |              |                    |                |                           |                   |                |
|       |          |          |        |             |               |               |                             |              |                    |                |                           |                   |                |
|       |          |          |        |             |               |               |                             |              |                    |                |                           |                   |                |
|       |          |          |        |             |               |               |                             |              |                    |                |                           |                   |                |
|       |          |          |        |             |               |               |                             |              |                    |                |                           |                   |                |
|       |          |          |        |             |               |               |                             |              |                    |                |                           |                   |                |
|       |          |          |        |             |               |               |                             |              |                    |                |                           |                   |                |
|       |          |          |        |             |               |               |                             |              |                    |                |                           |                   |                |
|       |          |          |        |             |               |               |                             |              |                    |                |                           |                   |                |
|       |          |          |        |             |               |               |                             |              |                    |                |                           |                   |                |
|       |          |          |        |             |               |               |                             |              |                    |                |                           |                   |                |
|       |          |          |        |             |               |               |                             |              |                    |                |                           |                   |                |
|       |          |          |        |             |               |               |                             |              |                    |                |                           |                   |                |
|       |          |          |        |             |               |               |                             |              |                    |                |                           |                   |                |
|       |          |          |        |             |               |               |                             |              |                    |                | _                         |                   |                |
| <     |          |          |        |             |               |               |                             |              |                    |                |                           |                   | 2              |

| Step | Action                                                                                                    |
|------|----------------------------------------------------------------------------------------------------|
| 12.  | Remember that each transaction contains leave donation types for a specific department and employee class. Therefore, the employee list is restricted to those employees matching the values you entered on the <b>Add a New Value</b> page.<br>Enter the desired information into the <b>Empl ID</b> field. |
|      | For this example, enter 10073559.                                                                                                    |
| 13.  | Click in the <b>Begin Date</b> field.                                                                                                    |
| 14.  | Transactions are effective on the date submitted and balances are updated in the next post pay confirm processing. Use current pay period dates for catastrophic leave transactions. Do <u>not</u> use future dates.                                                                                         |
|      | In the <b>Begin Date</b> field, enter the first day of the pay period in which the donation<br>is submitted. This may be a monthly or bi-weekly period based on the employee's<br>pay schedule.                                                                                                    |
|      | Enter the desired information into the <b>Begin Date</b> field. For this example, enter <b>5</b> / <b>7</b> / <b>2017</b> .                                                                                                    |
| 15.  | Click in the End Date field.                                                                                                    |

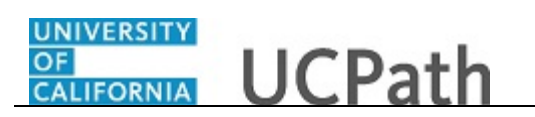

| Step | Action                                                                                                    |
|------|----------------------------------------------------------------------------------------------------|
| 16.  | Enter the last day of the pay period in which the donation occurs. This may be a monthly or bi-weekly period based on the employee's pay schedule. |
|      | Enter the desired information into the <b>End Date</b> field. For this example, enter $5/20/2017$ .                                                |
| 17.  | Click the button to the right of the <b>Adjustment/ Payout/ Take</b> field.                                                                        |
| 18.  | For catastrophic leave donations, always select <b>Adjustment</b> .                                                                                |
|      | Click the <b>Adjustment</b> list item.                                                                                                    |
|      | Adjustment                                                                                                    |
| 19.  | Click in the Earn Code field.                                                                                                    |

| Favo | orites 🕶    | Main   | Menu 🗸 | >         | UC Custom  | izations 🔻 > UC | Extensions 👻  | > Manage A | ccruals         |              |                 |                         |      |
|------|-------------|--------|--------|-----------|------------|-----------------|---------------|------------|-----------------|--------------|-----------------|-------------------------|------|
|      |             | -      |        |           |            |                 |               |            |                 | Home         | Worklist Ad     | Id to Favorites Sign of | out  |
| 0.   |             | -      |        |           |            |                 |               |            |                 |              |                 |                         |      |
| Ma   |             |        |        |           |            |                 |               |            |                 |              | New Window      | Help Personalize Page   |      |
| IVIA | nage Acciua |        |        |           |            |                 |               |            |                 |              |                 |                         |      |
|      | Transact    | ion ID | NEW    |           | Departme   | ent M51200 E    | mployee Class | s 2 Sta    | aff: Career     |              |                 |                         |      |
| -    | Adjustmor   | t/Davo | ut C   | hart Fiel | Id Detail  |                 |               |            |                 |              |                 | Personalize             | Find |
|      | Empl        | D      | Name   | Rcd #     | Begin Date | End Date        | Adjustment/   | Earn Code  | Absence Element | Hours/ Creds | FMLA/CFRA /PDLL |                         | Com  |
|      | 1 10073559  |        | Gordon | 00        | 05/07/2017 | B 05/20/2017 B  | Adjustm V     | <b>Q</b>   | Q               |              | N Q             |                         |      |
| Rea  | uester.     |        | 1012   |           |            |                 |               |            |                 |              |                 |                         |      |
| Req  | uested:     |        |        |           |            |                 |               |            |                 |              |                 |                         |      |
|      |             |        |        |           |            |                 |               |            |                 |              |                 |                         |      |
|      | Sava        | Cub    | mit    |           |            |                 |               |            |                 |              |                 |                         |      |
|      | Jave        | Sub    | ини    |           |            |                 |               |            |                 |              |                 |                         |      |
|      |             |        |        |           |            |                 |               |            |                 |              |                 |                         |      |
|      |             |        |        |           |            |                 |               |            |                 |              |                 |                         |      |
|      |             |        |        |           |            |                 |               |            |                 |              |                 |                         |      |
|      |             |        |        |           |            |                 |               |            |                 |              |                 |                         |      |
|      |             |        |        |           |            |                 |               |            |                 |              |                 |                         |      |
|      |             |        |        |           |            |                 |               |            |                 |              |                 |                         |      |
|      |             |        |        |           |            |                 |               |            |                 |              |                 |                         |      |
|      |             |        |        |           |            |                 |               |            |                 |              |                 |                         |      |
|      |             |        |        |           |            |                 |               |            |                 |              |                 |                         |      |
|      |             |        |        |           |            |                 |               |            |                 |              |                 |                         |      |
|      |             |        |        |           |            |                 |               |            |                 |              |                 |                         |      |
|      |             |        |        |           |            |                 |               |            |                 |              |                 |                         |      |
| <    |             |        |        |           |            |                 |               |            |                 |              |                 |                         | >    |

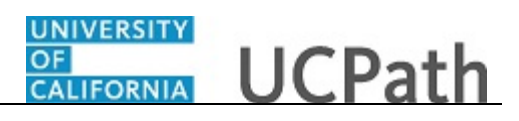

| Step | Action                                                                                                    |
|------|----------------------------------------------------------------------------------------------------|
| 20.  | The <b>Earn Codes</b> listed below were established to process Paid Time Off (PTO) catastrophic leave.                                                                                                    |
|      | <b>Donate:</b><br><b>LDE -</b> Catastrophic (Cat) Leave Donation to Employee<br><b>LDB -</b> Donate Cat Leave Bal to Bank                                                                                                    |
|      | Received:<br>LRE - Cat Leave Received from Employee<br>LRB - Cat Leave Donation to Bank                                                                                                    |
|      | Return:<br>LBE - Cat Leave Returned to Employee<br>LBB - Cat Leave Returned to Bank                                                                                                    |
|      | Usage Tracking<br>PTN/PCE - Track EARN Code Usage                                                                                                    |
| 21.  | <b>Earn Code</b> values and their system descriptions for using Vacation time for catastrophic leave donation transactions are:                                                                                                    |
|      | <ul> <li>CBB - Donate Catastrophic (Cat) Leave Balance to Bank</li> <li>CBE - Donate Cat Leave Balance to Employee</li> <li>CDB - Cat Leave Donation to Bank</li> <li>CDE - Cat Leave Donation to Employee</li> <li>CRB - Cat Leave Received from Bank</li> <li>CRE - Cat Leave Received from Employee</li> </ul> |
|      | Enter the desired information into the <b>Earn Code</b> field. For this example, enter <b>CDE</b> , leave donated to another employee.                                                                                                    |
| 22.  | <b>Earn Code</b> field values are mapped to <b>Absence Element</b> field values. This means that when you enter an earnings code for a catastrophic leave donation, UCPath automatically populates the <b>Absence Element</b> field, if applicable.                                                               |
| 23.  | Click in the Hours/ Credits field.                                                                                                    |
| 24.  | Enter the desired information into the <b>Hours/ Credits</b> field as a <u>positive</u> amount.<br>Do <u>not</u> enter a negative amount.<br>For this example, enter <b>16</b> .                                                                                                    |
| 25.  | Comments are required.                                                                                                    |
|      | Click in the <b>Comments</b> field.                                                                                                    |

| Step | Action                                                                                                    |
|------|----------------------------------------------------------------------------------------------------|
| 26.  | In the <b>Comments</b> field, enter the appropriate detail related to the donation. You can enter up to 80 characters. |
|      | For this example, enter <b>Donating 16 hours to Shari Rosenberg, EMPLID 10075195</b> .                                 |

OF UCPath

| Home     Worklist     Add to Favorites     Sign of                                                                                                    |        |              | inonia -   | / 00/0431011124 | tions 🗸 🕥 UC E | extensions - Ma | anage Accruais                            |                             |        |
|----------------------------------------------------------------------------------------------------|--------|--------------|------------|-----------------|----------------|-----------------|-------------------------------------------|-----------------------------|--------|
| New Window   Help   Personalize Page           DVCMP       Department 030045       Employee Class 2       Staft Career         ate presonalize   Find   20       First + 1 of 1 + Last         ate presonalize   Find   20       I contained Hours' Credits       FMLA/CRA/POLL         7 16       Adjustim v CDE v UCAE DON VA v 16       N v Donaling 16 hours to Shari Rosenberg, EMPLID 10075195       + + +                                                                                                    |        | <u> </u>     |            |                 |                |                 | Home                                      | Worklist Add to Favorites 5 | Sign o |
| New Window       Help       Personalize Page       Image: Comment Comment Personalize Find       Image: Comment Personalize Find       Image: Comment Personalize Find       Im |        |              |            |                 |                |                 |                                           |                             |        |
| DVCMP Department 030045 Employee Class 2 Staff: Career<br>Personalize   Find   ] First • 1 of 1 • Last<br>ate Adjustment/<br>ate Adjustment/<br>T IB Adjustm • CDE • UCAE DON VA • 16 N • Donating 16 hours to Sharl Rosenberg, EMPLID 10075195 • • •                                                                                                    |        |              |            |                 |                | New Window      | Help Personalize Page                     |                             |        |
| DVCMP       Department       030045       Employee Class       2       Staff: Career         Personalize       Find       First       1 of 1       Last         Adjustment/         Personalize       Find       First       1 of 1       Last         Personalize       Find       First       1 of 1       Last         Personalize       Find       First       1 of 1       Last         Personalize       Find       First       1 of 1       Last         Personalize       Find       First       1 of 1       Last         Personalize       Find       Find       Last         Personalize       Find       Comments         USAGE?         Comments         CDE       UCAE       UCAE       DON VA       16       N       Comments       Personalize       Find       Last         Personalize       Comments       Comments       Diversity       Comments         Comments       Comments       Comments       Diversity       Comments       Diversity       Comments       Diversity       Comments                                                                                                    |        |              |            |                 |                |                 |                                           |                             |        |
| DVCMP       Department 030045       Employee Class       2       Staft: Carreer         Personalize Find [2] First 1 of 1 to Last         Adjustment Earn Code Absence Element Hours/ Credits         MUSAGE?       Comments       Image: Comments         17 Th Adjustm V CDE Q UCAE DON VAQ       16       N Q Donating 16 hours to Shari Rosenberg, EMPLID 10075195       Image: Image: Comments                                                                                                    |        |              |            |                 |                |                 |                                           |                             |        |
| Adjustment/<br>Payout Take       Eam Code       Absence Element       Hours/Credits       FMLA/CFRA./PDLL<br>USAGE?       Comments       Image: Comments         17       Image: CDE       UCAE DON VAQ       16       N       Donating 16 hours to Shari Rosenberg, EMPLID 10075195       Image: Comments                                                                                                    | d DVCN | AP Departm   | ent 030045 | 5 Employe       | e Class 2      | Staff: Career   |                                           |                             |        |
| ate Adjustment/ Eam Code Absence Element Hours/Credits MLA/CFRA/PDLL<br>USAGE? Comments<br>17 jb Adjustm V CDE Q UCAE DON VAQ 16 N Q Donating 16 hours to Shari Rosenberg, EMPLID 10075195 +                                                                                                    |        |              |            |                 |                |                 | Personalize   Find   🖾   🖽                | First 🕙 1 of 1 🖤 Last       |        |
| ate Payout Tate Earn Code Absence Element Hours/Credits USAGE? Comments                                                                                                    |        | Adjustment/  |            |                 |                | FMLA/CERA /PDLL |                                           |                             |        |
| 17 📴 Adjustm V CDE Q UCAE DON VAQ 16 N Q Donating 16 hours to Shari Rosenberg, EMPLID 10075195 🗜 -                                                                                                    | 1 Date | Payout/ Take | Earn Code  | Absence Element | Hours/ Credits | USAGE?          | Comments                                  |                             |        |
|                                                                                                    | 2017 🛐 | Adjustm 🗸 🕻  | CDE 🔍      | UCAE DON VA     | 16             | NQ              | Donating 16 hours to Shari Rosenberg, EMP | LID 10075195 🛨 🖃            |        |
|                                                                                                    |        |              |            |                 |                |                 |                                           |                             |        |
|                                                                                                    |        |              |            |                 |                |                 |                                           |                             |        |
|                                                                                                    |        |              |            |                 |                |                 |                                           |                             |        |
|                                                                                                    |        |              |            |                 |                |                 |                                           |                             |        |
|                                                                                                    |        |              |            |                 |                |                 |                                           |                             |        |
|                                                                                                    |        |              |            |                 |                |                 |                                           |                             |        |
|                                                                                                    |        |              |            |                 |                |                 |                                           |                             |        |
|                                                                                                    |        |              |            |                 |                |                 |                                           |                             |        |
|                                                                                                    |        |              |            |                 |                |                 |                                           |                             |        |
|                                                                                                    |        |              |            |                 |                |                 |                                           |                             |        |
|                                                                                                    |        |              |            |                 |                |                 |                                           |                             |        |
|                                                                                                    |        |              |            |                 |                |                 |                                           |                             |        |
|                                                                                                    |        |              |            |                 |                |                 |                                           |                             |        |
|                                                                                                    |        |              |            |                 |                |                 |                                           |                             |        |
|                                                                                                    |        |              |            |                 |                |                 |                                           |                             |        |
|                                                                                                    |        |              |            |                 |                |                 |                                           |                             |        |
|                                                                                                    |        |              |            |                 |                |                 |                                           |                             |        |
|                                                                                                    |        |              |            |                 |                |                 |                                           |                             |        |
|                                                                                                    |        |              |            |                 |                |                 |                                           |                             |        |
|                                                                                                    |        |              |            |                 |                |                 |                                           |                             |        |
|                                                                                                    |        |              |            |                 |                |                 |                                           |                             |        |
|                                                                                                    |        |              |            |                 |                |                 |                                           |                             |        |
|                                                                                                    |        |              |            |                 |                |                 |                                           |                             |        |
|                                                                                                    |        |              |            |                 |                |                 |                                           |                             |        |
|                                                                                                    |        |              |            |                 |                |                 |                                           |                             |        |
|                                                                                                    |        |              |            |                 |                |                 |                                           |                             |        |
|                                                                                                    |        |              |            |                 |                |                 |                                           |                             |        |
|                                                                                                    |        |              |            |                 |                |                 |                                           |                             |        |
|                                                                                                    |        |              |            |                 |                |                 |                                           |                             |        |
|                                                                                                    |        |              |            |                 |                |                 |                                           |                             |        |
|                                                                                                    |        |              |            |                 |                |                 |                                           |                             |        |
|                                                                                                    |        |              |            |                 |                |                 |                                           |                             |        |
|                                                                                                    |        |              |            |                 |                |                 |                                           |                             |        |
|                                                                                                    |        |              |            |                 |                |                 |                                           |                             |        |
|                                                                                                    |        |              |            |                 |                |                 |                                           |                             |        |
|                                                                                                    |        |              |            |                 |                |                 |                                           |                             |        |
|                                                                                                    |        |              |            |                 |                |                 |                                           |                             |        |
|                                                                                                    |        |              |            |                 |                |                 |                                           |                             |        |
|                                                                                                    |        |              |            |                 |                |                 |                                           |                             |        |
|                                                                                                    |        |              |            |                 |                |                 |                                           |                             |        |

| Step | Action                                                                                                    |
|------|----------------------------------------------------------------------------------------------------|
| 27.  | To insert a new row on which you can enter another leave donation for an employee in the same department and employee class, click the <b>Add a new row</b> button. |
| 28.  | Enter the desired information into the <b>Empl ID</b> field. For this example, enter <b>10073925</b> .                                                              |
| 29.  | Click in the <b>Begin Date</b> field.                                                                                                    |
| 30.  | Use current pay period dates for catastrophic leave transactions. Do <u>not</u> use future dates.                                                                   |
|      | Enter the desired information into the <b>Begin Date</b> field. For this example, enter 5/7/2017.                                                                   |

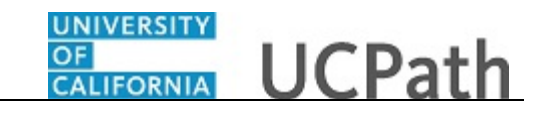

| Step | Action                                                                                                    |
|------|----------------------------------------------------------------------------------------------------|
| 31.  | Click in the End Date field.                                                                                                    |
| 32.  | Enter the desired information into the <b>End Date</b> field. For this example, enter <b>5</b> /20/2017.                                                                         |
| 33.  | Click the button to the right of the <b>Adjustment/ Payout/ Take</b> field.                                                                                                    |
| 34.  | Click the <b>Adjustment</b> list item.<br>Adjustment                                                                                                    |
| 35.  | Click in the Earn Code field.                                                                                                    |
| 36.  | Enter the desired information into the <b>Earn Code</b> field. For this example, enter <b>CDB</b> .                                                                              |
| 37.  | Click in the Hours/ Credits field.                                                                                                    |
| 38.  | Enter the desired information into the <b>Hours/ Credits</b> field as a <u>positive</u> amount.<br>Do <u>not</u> enter a negative amount.<br>For this example, enter <b>16</b> . |
| 39.  | Click in the <b>Comments</b> field.                                                                                                    |
| 40.  | Enter the desired information into the <b>Comments</b> field. For this example, enter <b>Donating 16 hours to bank</b> .                                                         |
| 41.  | Click the Add a New Row button.                                                                                                    |
| 42.  | Enter the desired information into the <b>Empl ID</b> field. For this example, enter <b>10075195</b> .                                                                           |
| 43.  | Click in the <b>Begin Date</b> field.                                                                                                    |
| 44.  | Use current pay period dates for catastrophic leave transactions. Do <u>not</u> use future dates.                                                                                |
|      | Enter the desired information into the <b>Begin Date</b> field. For this example, enter <b>5</b> /7/2017.                                                                        |
| 45.  | Click in the End Date field.                                                                                                    |

| UNIVERSITY       | 20 0000000 cm 120 |
|------------------|-------------------|
| OF<br>CALIFORNIA | UCPath            |

| Step | Action                                                                                                    |
|------|----------------------------------------------------------------------------------------------------|
| 46.  | Enter the desired information into the <b>End Date</b> field. For this example, enter <b>5</b> /20/2017.                                                                      |
| 47.  | Click the button to the right of the <b>Adjustment/ Payout/ Take</b> field.                                                                                                   |
| 48.  | Click the <b>Adjustment</b> list item.<br>Adjustment                                                                                                    |
| 49.  | Click in the Earn Code field.                                                                                                    |
| 50.  | Enter the desired information into the <b>Earn Code</b> field. For this example, enter <b>CRE</b> .                                                                           |
| 51.  | Click in the Absence Element field.                                                                                                    |
| 52.  | The appropriate <b>Absence Element</b> value that corresponds to the <b>CRE</b> earn code automatically appears.                                                              |
| 53.  | Click in the Hours/ Credits field.                                                                                                    |
| 54.  | Enter the desired information into the <b>Hours/ Credits</b> field as a <u>positive</u> amount.<br>Do <u>not</u> enter a negative amount. For this example, enter <b>16</b> . |
| 55.  | Click in the <b>Comments</b> field.                                                                                                    |
| 56.  | Enter the desired information into the <b>Comments</b> field. For this example, enter <b>Receiving 16 hours from Gordon Merz</b> .                                            |
| 57.  | If necessary, scroll right to display additional fields and page functions.                                                                                                   |
|      | Click the scroll bar.                                                                                                    |
| 58.  | Click the <b>Add a new row</b> button.                                                                                                    |
| 59.  | Enter the desired information into the <b>Empl ID</b> field. For this example, enter <b>10075195</b> .                                                                        |
| 60.  | Click in the <b>Begin Date</b> field.                                                                                                    |
| 61.  | Use current pay period dates for catastrophic leave transactions. Do <u>not</u> use future dates.                                                                             |
|      | Enter the desired information into the <b>Begin Date</b> field. For this example, enter $5/7/2017$ .                                                                          |

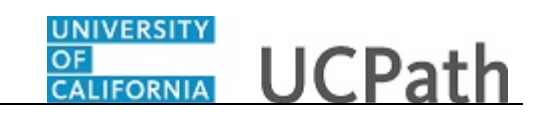

| Step | Action                                                                                                    |
|------|----------------------------------------------------------------------------------------------------|
| 62.  | Click in the <b>End Date</b> field.                                                                                                    |
| 63.  | Enter the desired information into the <b>End Date</b> field. For this example, enter $5/20/2017$ .                                                                                   |
| 64.  | Click the button to the right of the <b>Adjustment/ Payout/ Take</b> field.                                                                                                    |
| 65.  | Click the <b>Adjustment</b> list item.<br>Adjustment                                                                                                    |
| 66.  | Click in the Earn Code field.                                                                                                    |
| 67.  | Enter the desired information into the <b>Earn Code</b> field. For this example, enter <b>CRB</b> .                                                                                   |
| 68.  | Click in the Absence Element field.                                                                                                    |
| 69.  | Click in the Hours/ Credits field.                                                                                                    |
| 70.  | Enter the desired information into the <b>Hours</b> / <b>Credits</b> field as a <u>positive</u> amount.<br>Do <u>not</u> enter a negative amount. For this example, enter <b>20</b> . |
| 71.  | Click in the <b>Comments</b> field.                                                                                                    |
| 72.  | Enter the desired information into the <b>Comments</b> field. For this example, enter <b>Receiving 20 hours from bank</b> .                                                           |
| 73.  | When you finish entering all leave donation details, click the <b>Save</b> button.                                                                                                    |

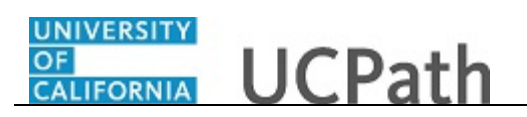

| Adjustment//Payout         Chart Field Detail         Temp         Chart Field Detail         Temp         Adjustment//Payout         Cade         Begin Date         End Date         Adjustment/<br>Payout         Earn<br>Code         Absence<br>Element         Hours/Credits         FMLA/CFRA /PDLL<br>USAGEP         Octanality         Octanality |
|----------------------------------------------------------------------------------------------------|
| Empl ID         Name         Rcd #         Begin Date         End Date         Adjustment/<br>Payout Take         Earn<br>Code         Absence<br>Element         Hours/ Credits         FMLA/CFRA/PDLL<br>USAGE?           1         10073559         Gordon         0         0.5/07/2017         0.5/20/2017         Adjustme v         CDE         VACE DON         16.00         N         Donating 16 hours to           2         10073955         Datuard         0         0.5/07/2017         0.5/20/2017         Adjustme v         CDB         16.00         N         Q         Donating 16 hours to           3         10075195         Shari<br>Rosenberg         0         0.5/07/2017         0.5/20/2017         Adjustme v         CRB         20.00         N         Receiving 20 hours           4         10075195         Shari<br>Rosenberg         0         0.5/07/2017         0.5/20/2017         Adjustme v         CRE         UCAE CAT         16.00         N         Receiving 20 hours           ester:         10127666         Rosenberg         0         0.5/07/2017         0.5/20/2017         Adjustme v         CRE         UCAE CAT         16.00         N         Receiving 16 hours           ester:         10127666         Rocko Allen         0.5/09/17         4.54-02.000000                                                                                                    |
| 1         1007359         Gordon         0         0         05/07/2017         0         5/2/0/2017         I         Adjustmy         CDE         UCAE DON         16.00         N         Donating 16 hours to           2         10073925         Datrus         0         0         05/07/2017         0         5/20/2017         I         Adjustmy         CDB         16.00         N         Q         Donating 16 hours to           3         10075195         Shari         0         0         05/07/2017         0         5/20/2017         I         Adjustmy         CRB         20.00         N         Q         Receiving 20 hours           4         10075195         Shari         0         0         0         0         0         0         0         0         0         0         0         0         0         0         0         0         0         0         0         0         0         0         0         0         0         0         0         0         0         0         0         0         0         0         0         0         0         0         0         0         0         0         0         0         0         0                                                                                                    |
| 2         10073925 Q         Dartius         0 Q         05/07/2017 II         05/20/2017 II         Adjustmy CDB         16.00         N Q         Donating 16 hours I           3         10075195 Q         Shari<br>Rosenberg         0 Q         05/07/2017 II         05/20/2017 II         Adjustmy CRB         20.00         N Q         Receiving 20 hours           4         10075195 Q         Shari<br>Rosenberg         0 Q         05/07/2017 II         05/20/2017 II         Adjustmy CRB         20.00         N Q         Receiving 16 hours           ester:         10127666         Rocko Allen         VAC         16.00         N Q         Receiving 16 hours                                                                                                    |
| 3         10075195 Q         Shari<br>Rosenberg         0 Q         05/07/2017 II         05/20/2017 II         Adjustmy CRB         20.00         N Q         Receiving 20 hours           4         10075195 Q         Shari<br>Rosenberg         0 Q         05/07/2017 II         05/20/2017 II         Adjustmy CRB         20.00         N Q         Receiving 20 hours           ester:         10127666         Rocko Allen         VAC         16.00         N Q         Receiving 16 hours           ester:         05/09/17 4:54:02.00000PM         05/09/17 4:54:02.00000PM         VAC         VAC         VAC         VAC                                                                                                    |
| 4         10075195         Q         Shari<br>Rosenberg         0         Q         05/07/2017         D         Adjustm         CRE         UCAE CAT         16.00         N         Receiving 16 hours           ester:         10127666         Rocko Allen                                                                                                    |
| ester: 10127666 Rocko Allen<br>ested: 05/09/17 4:54-02.000000PM                                                                                                    |
| Save Submit                                                                                                    |

| Step | Action                                                                                                    |
|------|----------------------------------------------------------------------------------------------------|
| 74.  | If there are no errors, the <b>Requester</b> field displays your employee ID and name.<br>The <b>Requested</b> field displays the date and time you saved the transaction.                                                                                                    |
| 75.  | The <b>Transaction ID</b> field in the page header displays a unique, system-generated transaction number.                                                                                                    |
| 76.  | Note that when you save this page, the system automatically sorts the rows in numeric order by <b>Empl ID</b> .                                                                                                    |
| 77.  | Click the <b>Submit</b> button to route the entries for Location approval using Approval Workflow Engine (AWE). Note that the UCPath Center is <u>not</u> involved in the <b>Manage Accruals</b> process or approvals.<br>If you navigate away from the page without clicking <b>Submit</b> , you can search for it using the <b>Manage Accruals</b> search page.<br>Click the <b>Submit</b> button. |
| 78.  | You have entered a catastrophic leave donation.<br>Refer to the <i>Enter Catastrophic Leave Take</i> simulation to learn how to enter the catastrophic leave take.<br><b>End of Procedure.</b>                                                                                                    |